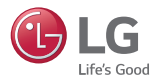

# 2019 Systemy sterowania LG

- 01. Typoszereg
- 02. Wstępny dobór systemu
- 03. Informacja o produktach

### 04. Aneks

- Adresowanie jednostek w systemie centralnego sterowania
- Sterowanie grupowe

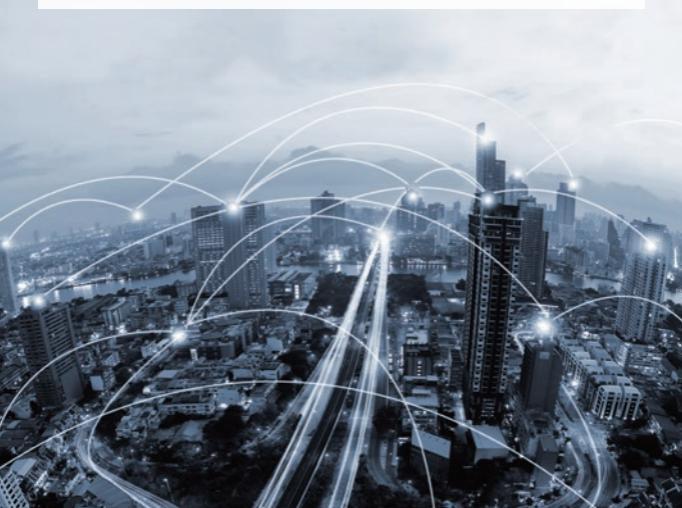

# 01. Typoszereg

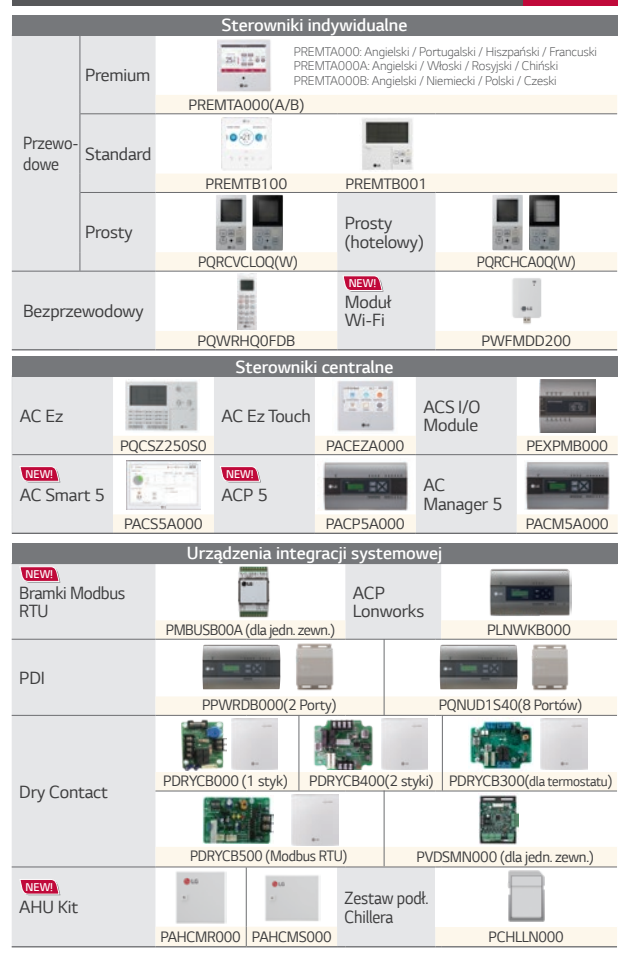

# 02. Wstępny dobór systemu

### [ Tabela kompatybilności ]

|                          |        | Multi V | ERV | Heating | Multi/<br>Single <sup>2)</sup> | LG AHU <sup>3)</sup> | LG Chiller |
|--------------------------|--------|---------|-----|---------|--------------------------------|----------------------|------------|
| AC Ez                    |        | ٠       | ٠   | -       | ٠                              | -                    | -          |
| AC Ez Touch              |        | ٠       | ٠   | •       | ٠                              | -                    | -          |
| ACP 5 <sup>1)</sup>      |        | ٠       | ٠   | •       | ٠                              | ٠                    | • 4)       |
| AC Smart 5 <sup>1)</sup> |        | ٠       | ٠   | •       | ٠                              | ٠                    | • 4)       |
| AC Manager 5             |        | ٠       | ٠   | •       | ٠                              | ٠                    | •          |
| Modbus RTU G/W           |        | ٠       | -   | -       | ٠                              | -                    | -          |
| ACP Lonworks             |        | ٠       | •   | •       | •                              | •                    | -          |
| Dry Contact              | Styk   | ٠       | •   | •       | •                              | -                    | -          |
|                          | Modbus | ٠       | -   | -       | •                              | -                    | -          |
| AHU kit                  |        | •       | -   | -       | • 5)                           | -                    | -          |
| Zestaw podł. Chillera    |        | -       | -   | -       | -                              | -                    | •          |

1) Obsługa protokołu BACnet i Modbus dla BMS 2) Należy sprawdzić PDB jednostek Multi / Single 3) Zestaw sterowania LG AHU
 4) Zestaw opcji agregatu wody lodowej (PCHLLN000) 5) Bardziej szczegółowe informacje można znaleźć w PDB kontrolera.

| [ Specy                             | fikacja ] |                                        |                                    |                                                              |                                                      |  |
|-------------------------------------|-----------|----------------------------------------|------------------------------------|--------------------------------------------------------------|------------------------------------------------------|--|
|                                     |           | Maks.ilość jed.<br>wewn. <sup>1)</sup> | Liczba portów<br>485 <sup>2)</sup> | Maks. liczba jed. zewn. <sup>3)</sup><br>(na każdy port 485) | Rodzaj przewodu (Standard<br>równoważny lub większy) |  |
| AC Ez                               |           | 32                                     | 1                                  | <li>Ilość&gt;</li>                                           | VCTF - SB 1.0 x 2C (485)                             |  |
| AC Ez Touch                         |           | 64                                     | 1                                  | - Multi V ODU: "X" szt.                                      |                                                      |  |
| ACP 5                               |           | 256                                    | 4                                  | - PI485: "Y" szt.                                            | VCTF-SB1.0x2C(485)                                   |  |
| AC Smart 5                          |           | 128                                    | 2                                  | - Sterownik podrzędny:                                       | UTP CAT.5E (LAN)<br>: BACnet IP, Modbus TCP          |  |
| Modbus RTU G/W <sup>5)</sup>        |           | 16                                     | 1                                  | "Z" szt.                                                     | ,                                                    |  |
| ACP Lonworks                        |           | 64                                     | 4                                  | "2X + Y + Z <= 32 szt."                                      | VCTF - SB 1.0 x 2C<br>TP / FT - 10 (LON)             |  |
| AC Manager 5                        |           | 8,192                                  | -                                  | -                                                            | UTP CAT.5E (ACP 5 lub<br>AC Smart 5, Maks. 32)       |  |
| וחח                                 | Standard  | 128(2 porty)                           | 1                                  | Multi V / Multi / Single : 2 szt.                            | VCTF-SB 1.0x2C(485)                                  |  |
| PDI                                 | Premium   | 128(8 portów)                          | 1                                  | Multi V / Multi / Single : 8 szt.                            | VCTF-SB1.0x2C(485)                                   |  |
|                                     | 1 styk    | 1                                      | -                                  | -                                                            | VCTF-SB1.0x2C                                        |  |
| Dry                                 | 2 styków  | 1                                      | -                                  | -                                                            |                                                      |  |
| Contact                             | Termostat | 1                                      | -                                  | -                                                            | VCTF - SB 1.0 x 2C<br>or UTP CAT.5E                  |  |
|                                     | Modbus    | 1                                      | 1                                  | -                                                            |                                                      |  |
| AHU kit                             |           | -                                      | 1                                  | -                                                            | VCTF-SB 1.0x2C(485)                                  |  |
| Zestaw podł. Chillera <sup>4)</sup> |           | -                                      | -                                  | -                                                            | -                                                    |  |

 Wymaga podłączenia do każdej jednostki wewnętrznej zagdnie z daną aplikacją. 2) Wyłącznie dla "Wukti W Muki (Single ERV" (Bez LG AHU, LG Chiller) 3) Maksymalna długość całkowita 1 km. 4) Maksymalna i łość podłączonych jednostek wewnętrznych zależy od lości jednostek zewnętrznych (chillerów). 5) Maks 64 jednostki wewnętrzne z 4 modułami na jednej linii komunikacyjnę Modłus.

| PQCSZ25 | 050 |
|---------|-----|
|         |     |
|         |     |

| 32 szt.                                                   |
|-----------------------------------------------------------|
| 190 x 120 x 17 (mm)                                       |
| 0                                                         |
| 0                                                         |
| Chłodzenie / Grzanie / Auto /<br>Osuszanie / Wentylowanie |
| 0                                                         |
| LED & Kod błędu                                           |
| 0                                                         |
| Stan pracy, Nastawa temp.,<br>Temp. pomieszczenia.        |
| DC 12V, 1A                                                |
|                                                           |

AC Ez

## [Schemat systemu sterowania]

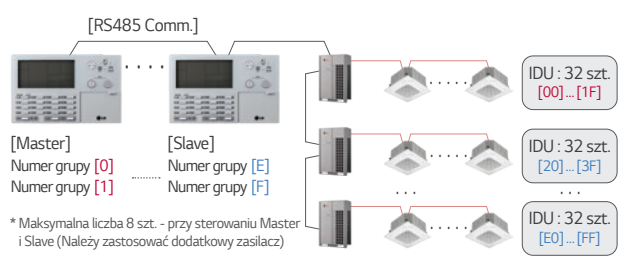

# Zalety

### 1 Łatwa kontrola aktualnego stanu urządzeń

- · Monitoring wielu informacji za pośrednictwem ekranu LCD
- · Intuicyjny interfejs sterowania i blokowania urządzeń
- · Podświetlenie ekranu LCD możliwość sterowania w nieoświtlonym pomieszczeniu

### Prosty i oszczędny montaż

Instalacja maksymalnie 8 sterowników na jednej lini komunikacyjnej

### Ostępne różne możliwości sterowania

- Klimatyzacja: Tryb pracy, Prędkość wentylatora, Nastawa temperatury, Pomiar temperatury, kod błędu itd.
- · ERV: Tryb pracy, prędkość wentylatora, Kod błędu itp.

### Podpowiedź!

Jeżeli AC Ez współpracuje z AC Smart 5 i AC Manager 5 klient może sterować urządzeniami bardziej komfortowo.

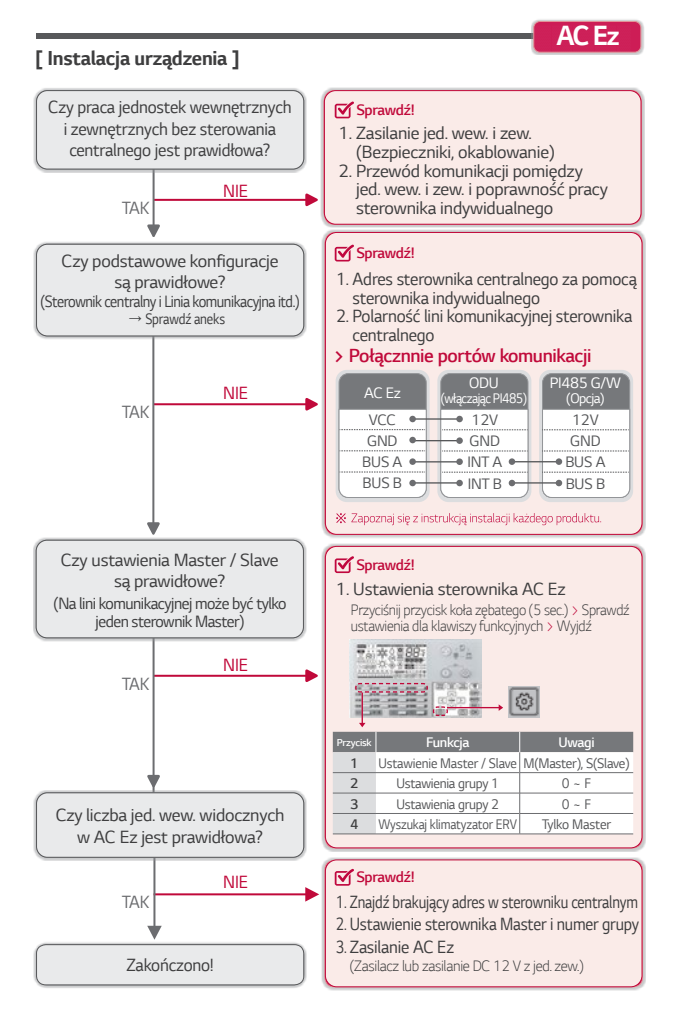

# AC Ez Touch

# [Specyfikacja]

| LG AC Er Touch  | A17 -                                                                                                    | · /H 1205   |
|-----------------|----------------------------------------------------------------------------------------------------|-------------|
|                 | 0                                                                                                    |             |
| Air con Cantoni | Date Control Has                                                                                                    | and Control |
| 20              | <b>F</b> 1                                                                                                    | 0           |
| Statute         | Hatters                                                                                                    |             |
| 30<br>Sitestin  | in the second second se |             |

# [ Schemat systemu sterowania ]

| Max. ilość jed. wew.          | 64 szt.                                                           |
|-------------------------------|-------------------------------------------------------------------|
| Wymiary (S x W x G)           | 137 x 121 x 25 (mm)                                               |
| Rozmiar wyświetlacza LCD      | 5"                                                                |
| Sterowanie jednostką / grupa  | 0                                                                 |
| Bieg wentylatora              | 0                                                                 |
| Tryb pracy                    | Chłodzenie / Grzanie / Auto<br>/ Osuszanie / Wentylowanie         |
| Blokada                       | Nastawa temp. / Zakres temp.<br>/ Tryb / Bieg / Wszystkie         |
| Informacja o błędach          | Kod błędu                                                         |
| Programowanie pracy           | Dzienne / Tygodniowe /Miesięczn<br>/ Okresowe / Z wyłączeniem dni |
| Tryb pracy ekonomiczne        | 0                                                                 |
| Ustawienia Master / Slave     | 0                                                                 |
| Informacja na<br>wyświetlaczu | Tryb pracy / Nastawa temp.<br>/ Temp. pomieszczenia               |
| Zasilanie                     | DC 12V (Zasilacz w zestawie)                                      |

### [RS485 Comm.] IDU · 8 szt [00]...[07] IDU:8 szt [Master] [Slave] [Slave] [10]...[17] A/C[1] A/C[2] A/C[0]-[2] ERV [3] IDU:8 szt \* Master musi zawierać adresy Slave'ów. [20]...[27] ERV: 3 szt. \* Specyfikacja zasilacza [30]...[32] (Wejście : AC 100-240 V, Wyjście: DC 12 V, 3.33A)

# Zalety

### Prosta kontrola i nadzór

- · Intuicyjny wyświetlacz z ekranem dotykowym i kolorowym wyświetlaczem
- · Zoptymalizowana konfiguracja z ustawieniem nazw i grup

### 2 Lepsze zarządznie przez rozwój funkcjonalności

- · Elastyczna kontrola (Urządzenie, Grupa, Wszystkie)
- · Efektywne zarządzanie poprzez harmonogram pracy i funkcje blokady

### Łatwość montażu i niski koszt

Montaż naścienny i małe gabaryty

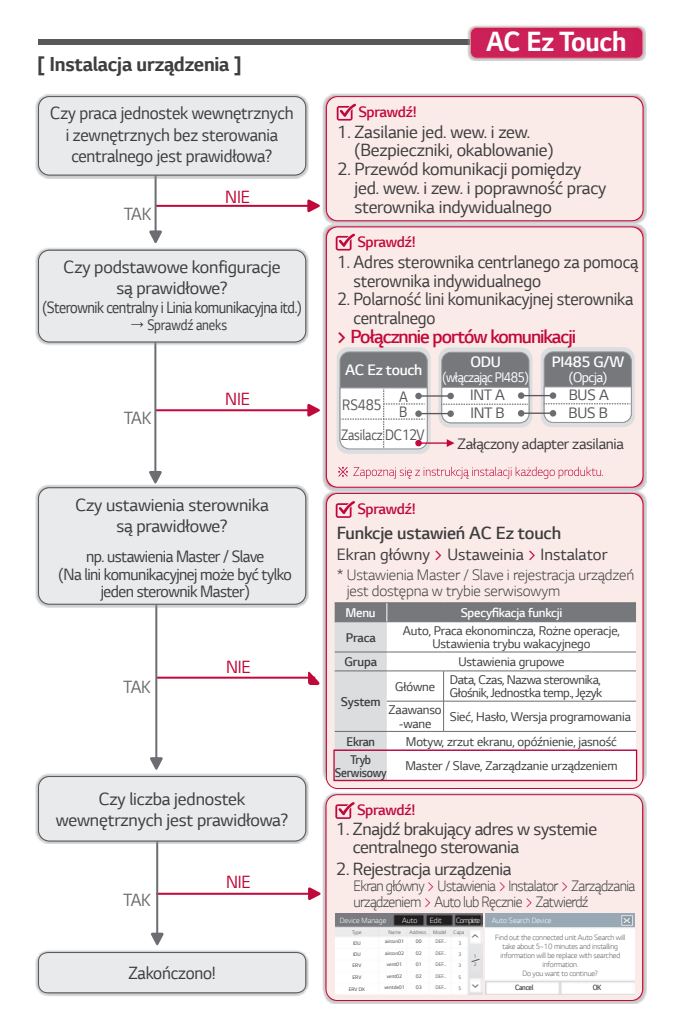

|                                                                                                    |                                                                 | AC Smart 5                                                                                                    |  |
|----------------------------------------------------------------------------------------------------|-----------------------------------------------------------------|----------------------------------------------------------------------------------------------------|--|
| [ Specyfikacja ]                                                                                                    | Max ilość ied wew                                               | 128 szt                                                                                                    |  |
|                                                                                                    | Wymiary (SxWxG)                                                 | 254 x 168 x 29 (mm)                                                                                                    |  |
| PACS5A000                                                                                                    | Rozmiar wyświetlacza I CD                                       | 10.2"                                                                                                    |  |
| NEW!                                                                                                    | Integracia BMS <sup>1)</sup>                                    | BACnet IP/ Modbus TCP                                                                                                    |  |
|                                                                                                    | Dosten przez internet <sup>2)</sup>                             | 0                                                                                                    |  |
| 1                                                                                                    | Nawigacia wizualna                                              | 0                                                                                                    |  |
|                                                                                                    | Monitoring zużycia energii 3                                    | 0                                                                                                    |  |
| · · · · · · · · · · · · · · · · · · ·                                                                                                    | Raporty                                                         | Czas pracy, zużycie energii                                                                                                    |  |
| 22.8 105<br>mmmm<br>@ss                                                                                                    | Sterowanie dwoma<br>nastawami                                   | 0                                                                                                    |  |
| * 1) Comercial and a first second state of the second state of the | Blokady wewnętrzne                                              | 0                                                                                                    |  |
| w instrukcii instalarii                                                                                                    | Harmonogramy pracy                                              | 0                                                                                                    |  |
| 2) Obsługa IPv6<br>3) Konieczność zainstalowania PDI<br>4) Jest dostępny tylko w niektórych produktach<br>5) Adapter jest dołączony<br>(w lifer 05 100 2000)                                                                                                    | Funkcja zaawansowana <sup>4)</sup><br>Ustawianie i wyświetlanie | Komfortowe chłodzenie / Tryb cichej pracy<br>jednostki zewn. / Tryb odszraniania jednostki<br>zewn. / Wyświetlacz poziomu komfortu /<br>Wskaźnik poziomu CO <sup>2</sup> (dla ERV/ERV DX) /<br>Nocne darmowe chłodzenie (dla ERV/ERV DX)) |  |
| (Wejsue Ac 100-240 V)                                                                                                    | Zasilanie                                                       | DC 12V <sup>5)</sup>                                                                                                    |  |
| [System diagram]                                                                                                    | Comm.]                                                          | [Klimatyzacja]                                                                                                    |  |
| [BMS] [AC Smart 5] [Mod                                                                                                    |                                                                 | [LG AHU]<br>z zestawem<br>kontrolnym                                                                                                    |  |
| BACnet                                                                                                    |                                                                 | [LG Chiller]<br>z zestawem sterowan<br>Chillerem (PCHLLN00                                                                                                    |  |
| [Zdalny dostęp] [AC Manag                                                                                                    | er 5] [Slave] * Powyżs                                          | szy diagam jest uproszczony,                                                                                                    |  |
| * Master musi zawierać adresy Slave'ów.                                                                                                    | Proszę                                                          | zapoznac się z dokładną instrukcją                                                                                                    |  |

# Zalety

### 10,2" ekran dotykowy i możliwość sterowania przez internet

· Przyjazny interfejs z czytelną grafiką

### Ø Kompleksowe rozwiązanie do integracji BMS, a także własna funkcja inteligentnego zarządzania

- · Bez dodatkowych urządzeń AC Smart 5 zapewnia interfejs BACnet IP i Modbus TCP dla BMS
- · LG AHU (Max. 16 szt.) i LG Chiller (Max. 5 szt.)
- · Dostępne DI (2 szt.) i DO (2 szt.) blokujące sterowanie
- · Możliwość rozbudowy za pomocą modułu ACS I/O

### Oszczędność energii dzięki wielofunkcyjnemu interfejsowi zarządzania energią (wymagany PDI)

- · Proste zarządzanie danymi zużycia energii (export do Excel)
- · Priorytet pracy jednostek wewnętrznych, kontrola wydajności jednostek zewnętrznych, limit czasu pracy, itd.
- · Obsługa i zarządzanie miesięcznym planem zużycia energii z funkcją nawigacji energetycznej

Podpowiedź! > Manager obiektu może zarządzać całym systemem HVAC bez komputera

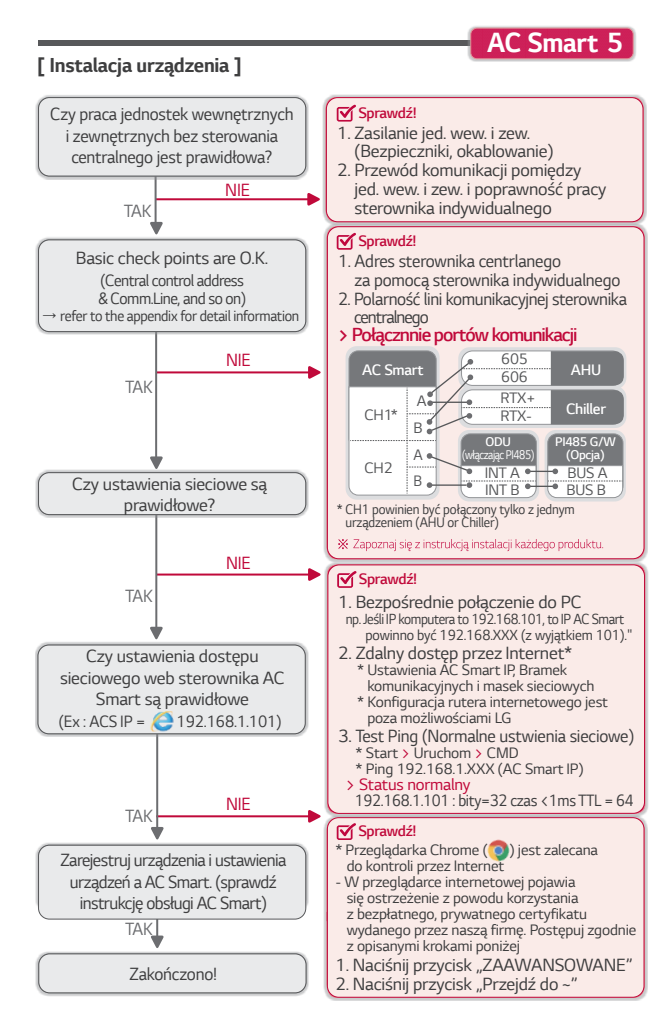

# ACP 5

# [Specyfikacja]

| NEW!        | Y |      |   |
|-------------|---|------|---|
| -           |   |      |   |
| <b>O</b> LG | - |      | 3 |
|             |   | 0000 |   |
| <b>9</b> 16 | - |      |   |

| Maks. ilość jed. wew.                       | 256 szt.                                  |
|---------------------------------------------|-------------------------------------------|
| Wymiary (S x W x G)                         | 270 x 155 x 65 (mm)                       |
| Integracja z BMS <sup>1)</sup>              | BACnet IP/ Modbus TCP                     |
| Dostep przez internet <sup>2)</sup>         | 0                                         |
| Nawigacja wizualna                          | 0                                         |
| Monitoring zużycia<br>energii <sup>3)</sup> | 0                                         |
| Kontrola mocy szczytowej                    | Priorytet jed. wew. / wydajność jed. zew. |
| Raporty                                     | Czas pracy, zużycie energii               |
| Sterowanie dwoma nastawami                  | 0                                         |
| Blokady wewnętrzne                          | 0                                         |
| Harmonogramy pracy                          | 0                                         |
| Zasilanie                                   | DC 12V 4)                                 |

# [Schemat instalacji]

\* 1) Szczegółowa lista punktów znajduje się w instrukcji instalacji
 2) Obsługa IPv6
 3) Wymaga użycia PDI
 4) Zasilacz w zestawie (Wejście: AC100 - 240V)

### [RS485 Comm.]

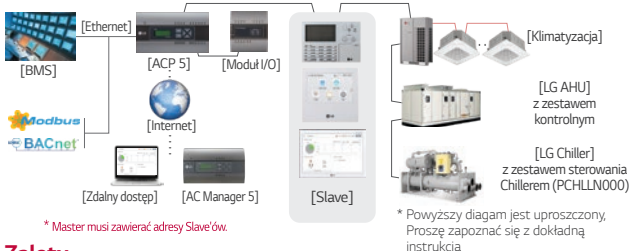

# Zalety

### O Dostep za pomocą PC lub smartphona przez wbudowany web serwer

· Intuicyjny interfejs z przyjazną grafiką.

### Zaawansowane rozwiązanie do integracji BMS do 256 jednostek

- · ACP 5 zapewnia protokół BACnet i Modbus
- · LG AHU (Max. 16 szt.) and LG Chiller (Max. 10 szt.)
- · Wbudowane wejście cyfrowe (10 szt.) i wyjście cyfrowe (4 szt.)
- Możliwość rozbudowy za pomocą modułu ACS I/O

### Oszczędność energi dzięki wielofunkcyjnemu interfejsowi zaządzania energią (wymagany PDI)

- · Proste zarządzanie danymi zużycia energii (export do Excel)
- · Priorytet pracy jednostek wewnętrznych, kontrola wydajności jednostek zewnętrznych, limit czasu pracy, itd

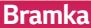

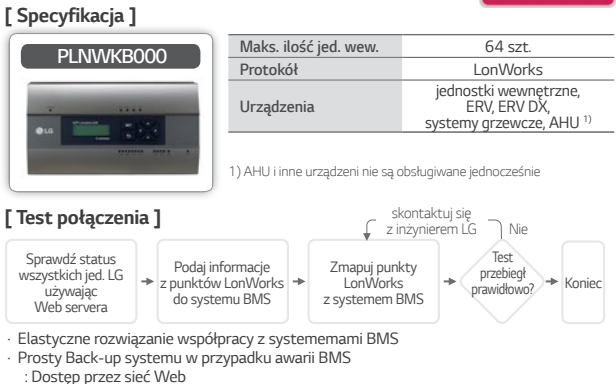

: Dostęp przez sięć web : Dostępne wszystkie funkcje sterownika centralnego

### [Specyfikacja]

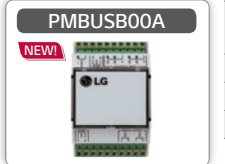

| Maks. ilość jed. wew. | 16 (pojedynczy moduł) /<br>64 (4 moduły) |
|-----------------------|------------------------------------------|
| Wymiary (S x W x G)   | 53.6 x 89.7 x 60.7 (mm)                  |
| Protokół              | Modbus RTU                               |
| Zasilanie             | DC 12 V                                  |

# [ Sposób instalacji ]

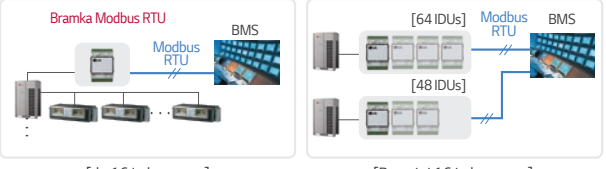

[do 16 jedn. wewn.]

[Powyżej 16 jedn. wewn.]

- $\cdot$  Bramki Modbus RTU są odpowiednie dla małych systemów BMS lub automatyki domowej, które obsługują.
- Komunikacja Modbus RTU oparta jest na linii RS485.

# PDI (Podzielnik zużycia energii)

| PQNUD1S40 |   |
|-----------|---|
| •         | - |

|                          | PPWRDB000<br>(2 porty)                                                                               | PQNUD1S40<br>(8 portów) |  |
|--------------------------|----------------------------------------------------------------------------------------------------|-------------------------|--|
| Max. ilość<br>jed. wew.  | EHP : 128 szt.                                                                                       | EHP : 128 szt.          |  |
| Max. liczba<br>mierników | 2 szt.                                                                                               | 8 szt.                  |  |
| Cara e filmein           | Zakres impulsu : 50~400 ms<br>Minimalny dostępny prąd : 3mA                                          |                         |  |
| pomiaru WHM              | Nominalne ustawienie impulsów<br>1W/puls, 2W/puls, 4W/puls,<br>6W/puls, 8W/puls, 10W/puls, 100W/puls |                         |  |

\* Dostępny jest również pomiar WHM typu CT.

\* Dodatkowe informacje dostępne w instrukcji technicznej urządzenia.

### Schemat systemu sterowania

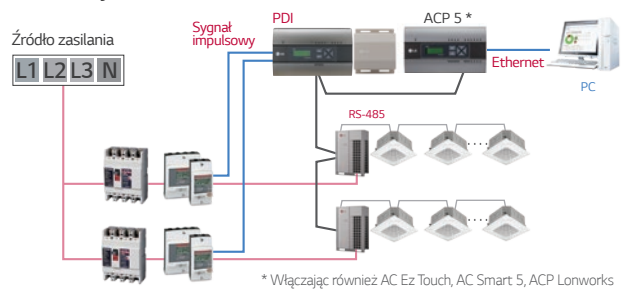

# Zalety

### O Rozdział zużycia energii jednostki zewnętrznej na każdą jednostkę wewnętrzną

- · Odczyt w czasie rzeczywistym, Konsumpcja zakumulowana
- · Możliwość wyboru typu dystrybucji w trybie Standby (Auto / Ręczny)
- Proste zarządzenie poborem energii elektrycznej w dużych budynkach i wynajętych biurowcach.
  - Raporty zużycia energii elektrycznej (tygodniowe, miesięczne) dostępne ze sterownika centralnego

### Mała przestrzeń instalacji

Podpowiedź!

Gdy PDI zainstalowano wspólnie z ACP lub AC Smart, Manager obiektu może sprawdzić aktualny pobór energii elektrycznej za pomocą komputera osobistego.

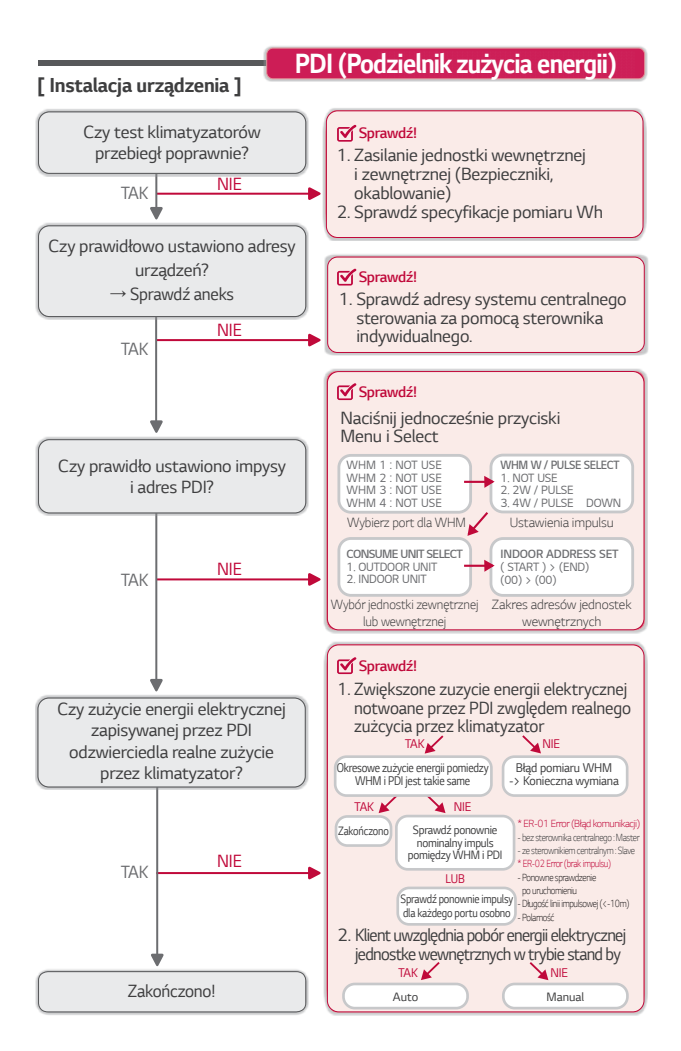

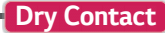

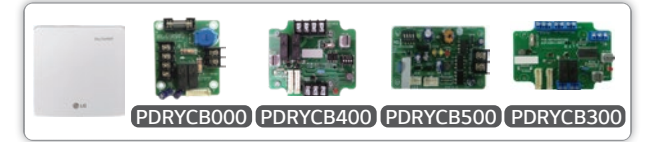

| Model code | PDRYCB000                                  | PDRYCB400                                  | PDRYCB500                                                                                       | PDRYCB300                                                                             |
|------------|--------------------------------------------|--------------------------------------------|-------------------------------------------------------------------------------------------------|---------------------------------------------------------------------------------------|
|            | (1Wejście)                                 | (2 Wejścia)                                | (do Modbus)                                                                                     | (dla termostatu)                                                                      |
| Typ        | Wejście cyfrowe                            | Wejście cyfrowe                            | Komunikacja                                                                                     | Wejście cyfrowe                                                                       |
| operacji   | (AC 220V)                                  | (Non lub DC 5~12V)                         | Modbus RTU                                                                                      | (Non lub DC 5~12V)                                                                    |
| Funkcje    | Sterowanie On/Off<br>Status pracy<br>Alarm | Sterowanie On/Off<br>Status pracy<br>Alarm | Sterowanie On/Off<br>/ Bieg wentylatora<br>/ Temperatura /<br>Status pracy /<br>Blokada / Alarm | Sterowanie On/Off<br>/ Bieg wentylatora<br>/ Temperatura /<br>Status pracy /<br>Alarm |

## [ Schemat systemu sterowania ]

Podłączyć do portu CN-CC lub CN-DRY jednostki wewnętrznej

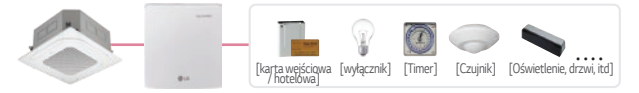

# Zalety

### Elastyczne rozwiązanie dedykowane do warunków pracy i instalacji

- · Różne warianty pracy dzięki wielu wejściom
- · Sterowanie względem obecności użytkownika w pomieszczeniu
- · Współpraca z systemem wentyalcji
- Niskokosztowy system dostępu
- Prosta współpraca z systemem centralnego sterowania przez otwarty protokół (PDRYCB500)

· Automatyzacja hotelu lub budynku mieszkalnego (MODBUS-RTU RS-485)

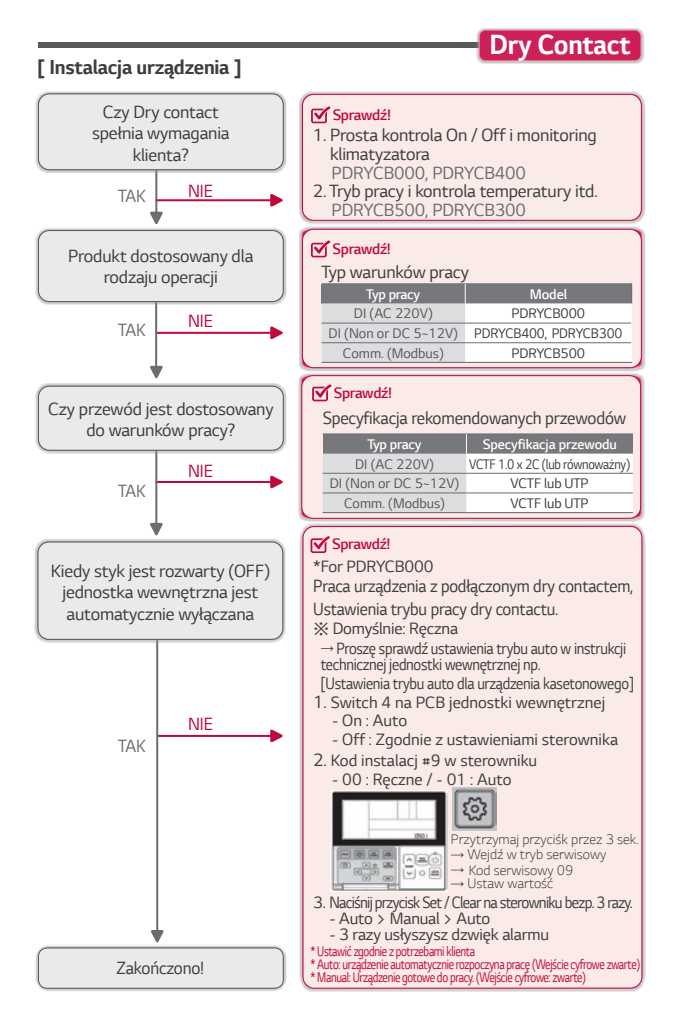

# Wi-Fi Modem

# [Specyfikacja]

| PWFMDD200 | Smart ThinQ<br>Better Life with lot                  |                                                                                      |  |
|-----------|------------------------------------------------------|--------------------------------------------------------------------------------------|--|
| NEW!      | Jednostka wewnętrzna                                 | 1:1                                                                                  |  |
| ÷         | Włącz / Wyłącz                                       | 0                                                                                    |  |
|           | Prędkość wentylatora                                 | 0                                                                                    |  |
|           | Kontrola łopatek <sup>1)</sup><br>(Kierunek żaluzji) | 0                                                                                    |  |
|           | Zarządzanie filtrem                                  | 0                                                                                    |  |
| -         | Rezerwacja                                           | Tryb snu, tygodniowy on/off                                                          |  |
| C LG      | Monitorowanie energii <sup>2)</sup>                  | 0                                                                                    |  |
| **        | Aplikacja mobilna                                    | LG Smart ThinQ<br>(Android v4.1(Jellybean) lub<br>wyższy, iPhone iOS 9.0 lub wyższy) |  |
|           | Produkty interfejsowe                                | Multi V Indoor unit                                                                  |  |

\* 1) Kontrola łopatek może nie być możliwa w zależności od typu jednostki wewnętrznej

2) Do tej funkcji wymagany jest centralny sterownik LG i instalacja PDI

3) Aby uzyskać informację o zgodności z jednostką wewnętrzną, skontaktuj się z biurem regionalnym

### [Schemat systemu sterowania]

Dostęp do klimatyzatora LG w dowolnym czasie i miejscu za pomocą urządzenia wyposażonego w Wi-Fi

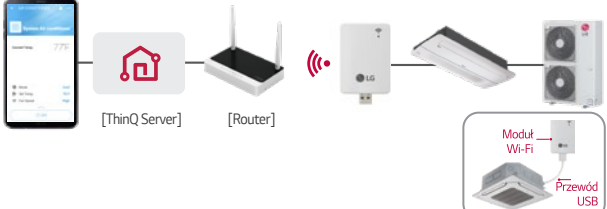

# Zalety

- Kontroluj klimatyzatory LG za pomocą urządzeń mobilnych, takich jak smartfony z systemem Android lub iOS
  - Zdalne sterowanie i monitorowanie poprzez aplikację (SmartThinQ) dostępną na Androida i iOS.
  - · Stabilna i szybka kontrola za pomocą urządzeń domowych LG ThinQ Server.
- (Łatwa instalacja) Podłączenie 1: 1 do jednostki wewnętrznej klimatyzatora systemowego

# Wi-Fi Modem

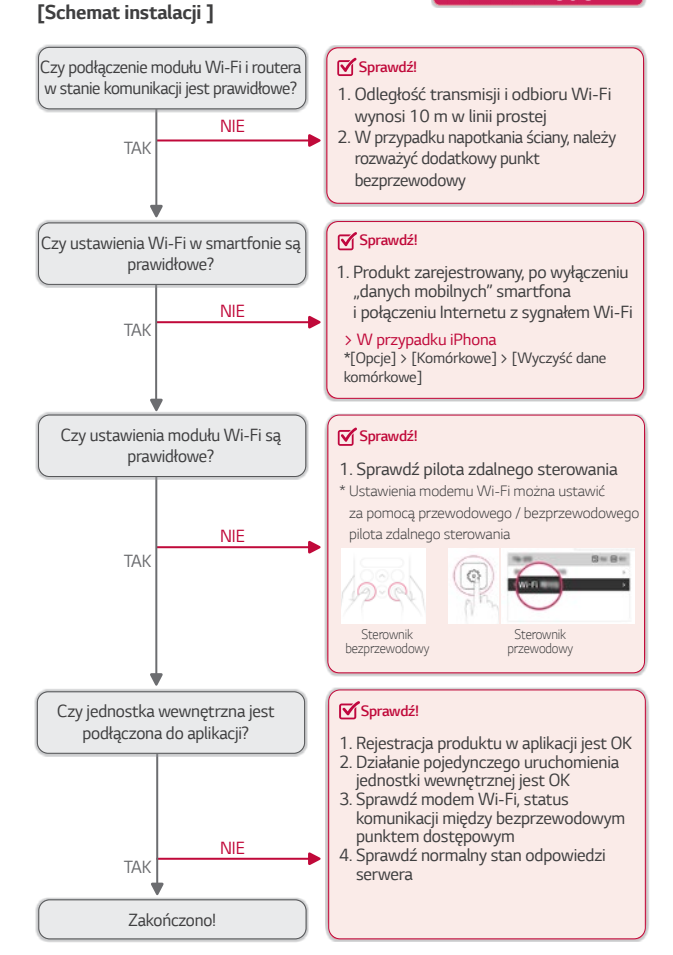

# [Komponent kontrolera]

Rozwiązanie umożliwiające podłączenie systemu LG o wysokiej wydajności do wymiennika DX centrali wentylacyjnej w celu uzyskania maksymalnej oszczędności energii.

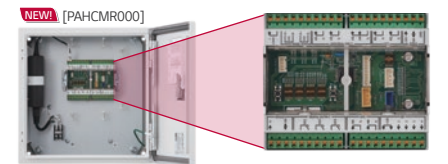

NEW! [PAHCMS000]

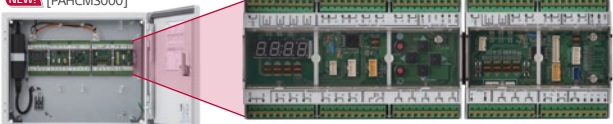

# [Lista funkcji]

| Lista funkcji      |                                               | PAHCMR000                                      |                                                           |  |
|--------------------|-----------------------------------------------|------------------------------------------------|-----------------------------------------------------------|--|
|                    |                                               | Komunikacja z DDC<br>poprzez sygnały<br>styków | Komunikacja z DDC<br>przez protokół<br>komunikacji Modbus |  |
|                    | Praca zestawu komunikacyjnego                 | Wł/Wył                                         | Wł / Wył                                                  |  |
| Sterowanie         | Tryb pracy                                    | Chłodzenie / Ogrzewanie                        | Chłodzenie / Ogrzewanie                                   |  |
|                    | Temp. powietrza powrotnego<br>(pomieszczenie) | 16~30°C                                        | 16~30℃                                                    |  |
|                    | Temp. powietrza na wylocie                    | -                                              | -                                                         |  |
|                    | Prędkość wentylatora                          | -                                              | Niski / Średni / Wysoki                                   |  |
|                    | Wymuszone wł./ wył. termiczne                 | Wł/Wył                                         | -                                                         |  |
|                    | Sterowanie wydajnością                        | -                                              | -                                                         |  |
| Monitoro-<br>wanie | Praca zestawu komunikacyjnego                 | Wł/Wył                                         | Wł / Wył                                                  |  |
|                    | Tryb pracy                                    | -                                              | Chłodzenie / Ogrzewanie                                   |  |
|                    | Temp. powietrza powrotnego<br>(pomieszczenie) | -                                              | -50~100℃                                                  |  |
|                    | Temp. powietrza na wylocie                    | -                                              | -                                                         |  |
|                    | Prędkość wentylatora                          | Niski / Średni / Wysoki                        | Niski / Średni / Wysoki                                   |  |
|                    | Tryb odszraniania                             | Odszranianie / Tryb normalny                   | Wł / Wył                                                  |  |
|                    | Alarm błędu                                   | Błąd / Stan normalny                           | Alarm o błędzie i kod                                     |  |
|                    | Wł./ Wył. sprężarki                           | -                                              | Wł / Wył                                                  |  |

# AHU Kit

# [ Opcje kontroli ]

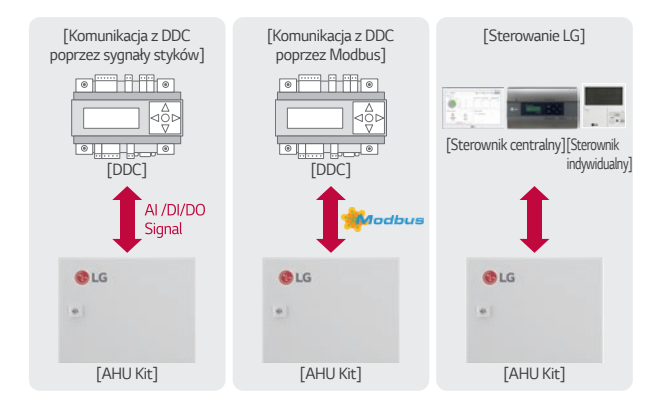

|                               | PAHCMS000                                      |                                                           |                               |
|-------------------------------|------------------------------------------------|-----------------------------------------------------------|-------------------------------|
| Z systemem<br>sterowania LG   | Komunikacja z DDC<br>poprzez sygnały<br>styków | Komunikacja z DDC<br>przez protokół<br>komunikacji Modbus | Z systemem<br>sterowania LG   |
| Wł/Wył                        | Wł / Wył                                       | Wł/Wył                                                    | Wł / Wył                      |
| Chłodzenie / Ogrzewanie       | Chłodzenie / Ogrzewanie                        | Chłodzenie / Ogrzewanie                                   | Chłodzenie / Ogrzewanie       |
| 16~30°C                       | -                                              | -                                                         | -                             |
| -                             | -                                              | 16~30℃                                                    | 16~30°C                       |
| Niski / Średni / Wysoki       | Niski / Średni / Wysoki                        | -                                                         | Niski / Średni / Wysoki       |
| -                             | -                                              | -                                                         | -                             |
| -                             | 40~100%                                        | 40~100%                                                   | -                             |
| Wł/Wył                        | Wł / Wył                                       | Wł/Wył                                                    | Wł/Wył                        |
| Chłodzenie / Ogrzewanie       | -                                              | Chłodzenie / Ogrzewanie                                   | Chłodzenie / Ogrzewanie       |
| 11~39.5℃<br>/<br>-50.0~100.0℃ | -                                              | -                                                         | 11~39.5℃<br>/<br>-50.0~100.0℃ |
| -                             | -                                              | -50~100°C                                                 | -50.0~100°C                   |
| Niski / Średni / Wysoki       | Niski / Średni / Wysoki                        | -                                                         | Niski / Średni / Wysoki       |
| Wł/Wył                        | Odszranianie / Tryb normalny                   | Wł/Wył                                                    | Wł / Wył                      |
| Alarm o błędzie i kod         | Błąd / Stan normalny                           | Alarm o błędzie i kod                                     | Alarm o błędzie i kod         |
| Wł/Wył                        | Wł/Wył                                         | Wł/Wył                                                    | Wł/Wył                        |

# PCHLLN000

| Maksymalna liczba<br>podłączonych chillerów |          | ACP 5 : 10<br>AC Smart 5 : 5 |
|---------------------------------------------|----------|------------------------------|
| Prosta kontrola Wł. / Wył.                  |          | 0                            |
| Kontrola indywidualna /<br>grupowa          |          | 0                            |
| Nawigacja wizualna                          |          | 0                            |
| Harmonogram                                 |          | 0                            |
| Kody błędów                                 |          | 0                            |
| Blokada                                     | ogólna   | 0                            |
|                                             | awaryjna | 0                            |
| Historia                                    |          | 0                            |

# [Schemat]

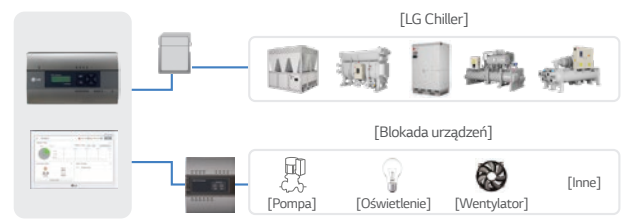

# Zalety

### Dostosowane rozwiązanie do sterowania agregatem chłodniczym LG

- · Komunikacja z protokołem LGAP
- · Monitorowanie danych cyklu
- · Blokowanie urządzeń (wieża chłodnicza, pompa, czujnik itp.)
- · Obsługiwana funkcja zaawansowana
  - : Harmonogram, kontrola urządzeń mobilnych, nawigacja wizualna

# Zestaw podłączenia Chillera

# [ Schemat instalacji ]

# Zestaw podłączenia Chillera

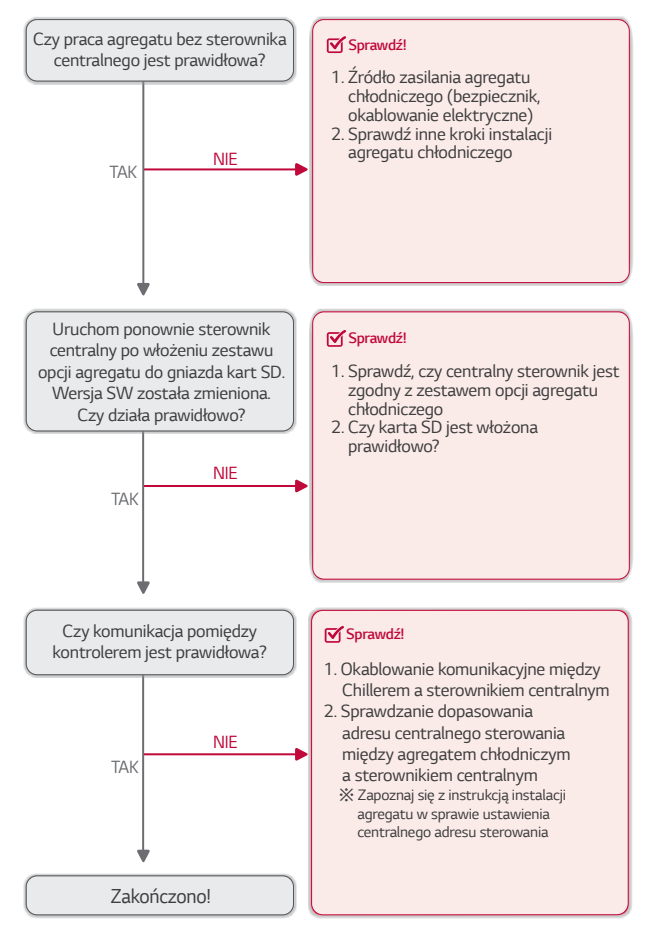

| <br> |
|------|
|      |
|      |
|      |
|      |
| <br> |
|      |
|      |
|      |
|      |
|      |
|      |
|      |
|      |
|      |
|      |
|      |
|      |
|      |
|      |
|      |
|      |
|      |
|      |
|      |
|      |
|      |
|      |
|      |
|      |
|      |
|      |
|      |
|      |
|      |
|      |
|      |
|      |
|      |
|      |
|      |
|      |
|      |

| <br> |
|------|
|      |
|      |
|      |
|      |
|      |
|      |
|      |
|      |
|      |
|      |
|      |
|      |
|      |
|      |
|      |
|      |
|      |
|      |
|      |
|      |
|      |
|      |
|      |
|      |
|      |

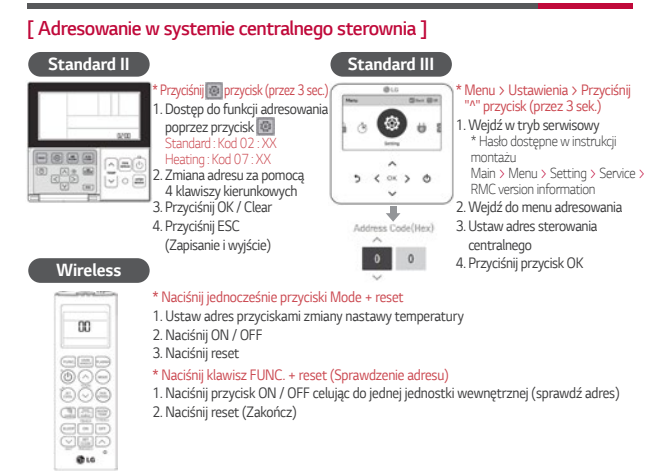

### [Sterowanie grupowe sterownikiem przewodowym]

### Czym jest kontrola grupowa?

Jeden sterownik przewodowy steruje grupą jednostek wewnętrznych w ten sam sposób.

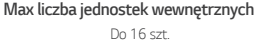

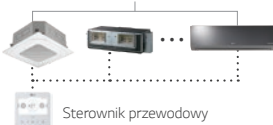

### W przypadku różnych jednostek wewnętrznych

ustawienia funkcji sterowania : Off

- Standard : Kod serwisowy 19 > 00 ustawiony
- Standard III Tryb serwisowy > Sterowanie funkcjami przy kontroli grupowej : Off
- \* Proszę zapoznac się z instrukcją montażu / obsługi w celu uzyskania informacji o trybie serwisowym

Copyright © 2018 LG Electronics. All rights reserved.

### Połączenie pomiędzy jed. wew. i sterownikiem przewodowym?

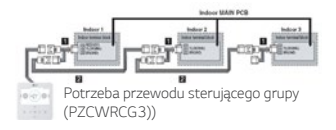

### Ustawienia switch jednostki wewnętrznej?

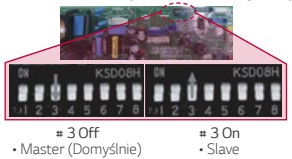